## Al recibir una notificación

1- Deberá ingresar al portal de autogestión de la provincia de Santa Fe https://autogestion.santafe.gob.ar e ingresar con su clave fiscal\*.0

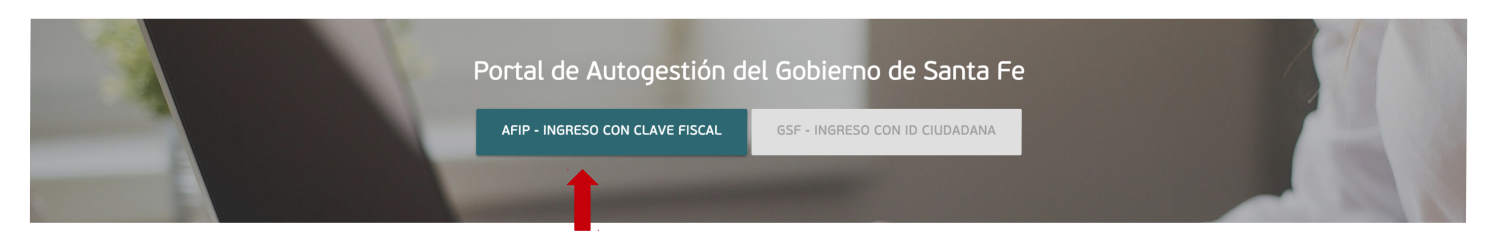

## 2- Ir al módulo NOTIFICACIONES

| <sup>**</sup> ≵<br>SANTĂ <b>F</b> E | INICIAR TRÁMITE | MIS TRÁMITES | TAREAS | NOTIFICACIONES | CONSULTA        |
|-------------------------------------|-----------------|--------------|--------|----------------|-----------------|
|                                     |                 |              |        | Gene           | rico Usuario1 👻 |
| Notificacionas                      |                 |              |        |                |                 |

3- Ver en la solapa notificaciones y hacer click en acciones para visualizar.

| SANTĂ <b>FE</b>                       |                                                                                                    | INICIAR TRÁMITE              | MIS TRÁMITES TAREAS NOTIFICACIO          | NES CONSULTA         |
|---------------------------------------|----------------------------------------------------------------------------------------------------|------------------------------|------------------------------------------|----------------------|
|                                       |                                                                                                    |                              |                                          | Generico Usuario 1 👻 |
| Notifica                              | ciones                                                                                                    |                              |                                          |                      |
| Enterate de las a                     | octualizaciones de tus trámites o las notificacion<br>s Documentos Externos                                              | nes de documentación oficial |                                          |                      |
| Búsqueda de trámi<br>Buscar por N° de | te por:<br>trámite, nombre de trámite, a                                                                                 |                              |                                          |                      |
| Fecha 🗢                               | Nombre 🗢                                                                                                    | Mensaje ≑                    | Número de trámite 🗦                      | Acciones             |
| 20/05/2019                            | IGPJ: Presentación Balance<br>Sociedades por Acciones (SA)<br>aprobado por Asamblea Unánime<br>(100% de los accionistas) | Notificación al ciudadano    | EX-2019-00002116-<br>-GSF-DGPROMUDI#MECO | *                    |

4- Este documento es la constancia de notificación:

|                |                                                                                                    | 1/2,91%                                       | Ý |
|----------------|----------------------------------------------------------------------------------------------------|-----------------------------------------------|---|
| Miniaturas • * | SANTAFE<br>Provincia de Santa Fe<br>Cuna de la Constitución Nacional                                                  |                                               |   |
|                | Constancia de Notificación al Ciudadano                                                                               |                                               |   |
|                | Número: IF-2019-00002124-GSF-MESDIG                                                                                   |                                               |   |
|                |                                                                                                    | SANTA FE<br>Lunes 20 de Mayo de 2019          |   |
|                | Referencia: Notificación al ciudadano                                                                                 |                                               |   |
|                | Motivo: Notificación al ciudadano<br>Los documentos notificados son: IF-2019-00002120-GSF-MESDIG<br>CUIL: 24285246209 | Indica qué<br>documento le fue<br>notificado. |   |
|                | Disitally sized by OEDO                                                                                               |                                               |   |

## 5- En "documentos externos" encontrará el documento que le fue notificado:

| SA  | NTĂFE                            |                                                                                                    | INICIAR TRÁMITE                          | MIS TRÁMITES TARE | AS NOTIFICACIONES | CONSULTA         |
|-----|----------------------------------|----------------------------------------------------------------------------------------------------|------------------------------------------|-------------------|-------------------|------------------|
|     |                                  |                                                                                                    |                                          |                   | Gene              | rico Usuario 1 👻 |
| Ν   | lotificaciones                   | i -                                                                                                    |                                          |                   |                   |                  |
| Ent | terate de las actualizaciones    | s de tus trámites o las notificaciones de documentació                                                                | ón oficial                               |                   |                   |                  |
| ,   | Notificaciones Docume            | entos Externos                                                                                                    |                                          |                   |                   |                  |
| Bús | squeda de trámite por:           | Q                                                                                                    |                                          |                   |                   |                  |
| B   | Buscar por N° de trámite, nombre | de trămite, a                                                                                                    |                                          |                   |                   |                  |
|     | Fecha de Envío 🔻                 | Nombre 👻                                                                                                    | Número de Trámite 🖗                      | Moti              | ∕0 ≑              | Acciones         |
|     | 20/05/2019                       | IGPJ: Presentación Balance Sociedades por<br>Acciones (SA) aprobado por Asamblea<br>Unánime (100% de los accionistas) | EX-2019-00002116-<br>-GSF-DGPROMUDI#MECO | Notificación a    | ciudadano         | · <u>2</u>       |

| SANTĂFE                                                                                                    | Documentos Asociados         | REAS     | NOTIFICACIONES | CONSULTA       |
|----------------------------------------------------------------------------------------------------|------------------------------|----------|----------------|----------------|
|                                                                                                    | Número de Documento          | Acciones | Generi         | co Usuario 1 🕶 |
| <b>Notificaciones</b><br>Enterate de las actualizaciones de tus trámi                                           | IF-2019-00002120-GSF-MESDIG  | * 🛑 3    |                |                |
| Notificaciones Documentos Externo<br>Búsqueda de trámite por:<br>Buscar por N° de trámite, nombre de trámite, e |                              | CERRAR   |                |                |
| Fecha de Envío 👻                                                                                                | Nombre 🖗 Número de Trámite 🖗 | Motivo   | <b>م</b> ک     | Acciones       |

## 6- Podrá visualizar el dictamen:

|                |                                                                      | v |
|----------------|----------------------------------------------------------------------|---|
| Miniaturas • 🗶 | SANTAFE<br>Provincia de Santa Fe<br>Cuna de la Constitución Nacional |   |
|                | Dictamen                                                             |   |
|                | Número: IF-2019-00002120-GSF-MESDIG                                  |   |
|                | SANTA FE<br>Lunes 20 de Mayo de 2019                                 |   |
|                | Referencia: Dictamen test                                            |   |
|                | Dictamen:                                                            |   |
|                | Test                                                                 |   |

7- Si el dictamen tiene observaciones, deberá subsanar las mismas. Para ello, deberá ingresar a la sección "Tareas".

| SANTĂFE | INICIAR TRÁMITE MIS TRÁMITES TAREAS NOTIFICACIONES CONSULTA |
|---------|-------------------------------------------------------------|
|         | Generico Usuario 1 👻                                        |
| Taroac  |                                                             |

7- En "Pendientes" encontrará las tareas que debe realizar. Haciendo click en 2 podrá completarla.

| ( ) A https://stramites. | antafe.gob.a                                                                 | <b>r</b> /tramitesadist                                            | ancia/misTareas                                                                                                    |                                       | C                            | Search                                  | ☆                 | Ê |   | <b>↓</b> ń | 9 | ≡ |
|--------------------------|------------------------------------------------------------------------------|--------------------------------------------------------------------|----------------------------------------------------------------------------------------------------|---------------------------------------|------------------------------|-----------------------------------------|-------------------|---|---|------------|---|---|
| 5                        | GANTA FE                                                                     |                                                                    |                                                                                                    | INICIAR TRÁMITE                       | E MIS TRÁMITI                | ES TAREAS NOTIFICACIONES                | CONSULTA          |   |   |            |   | - |
|                          |                                                                              |                                                                    |                                                                                                    |                                       |                              | Gen                                     | erico Usuario 1 👻 |   |   |            |   |   |
|                          | Tareas<br>Estas son toda<br>Pendientes<br>Búsqueda de trá<br>Buscar por Nº e | s las tareas que s<br>Historial<br>mite por:<br>de trámite, nombre | e te asignaron al realizar tus trámites. Podés firma<br>de trámite, a                                                 | r, pagar, agregar o corregir documen  | ntación vinculada<br>Enviado | a los mismos<br>Número do Trómite +     | Arciones          |   |   |            |   | Ŧ |
|                          | 21/05/2019                                                                   | SUBSANACION                                                        | IGPJ: Presentación Balance Sociedades por<br>Acciones (SA) aprobado por Asamblea Unánime<br>(100% de los accionistas) | Cumplimentar dictamen N°<br>0000/2019 | MESDIG -<br>PVD -            | EX-2019-00002134-<br>GSF-DGPROMUDI#MECO |                   |   | 2 |            |   |   |
|                          |                                                                              |                                                                    |                                                                                                    | Descripción                           |                              |                                         |                   |   |   |            |   |   |

8- Le solicitará la documentación a adjuntar o los formularios a completar.

(Cómo modo de ejemplo, supongamos que el comprobante de pago de tasa que había subido originalmente era poco legible por lo que le solicitan lo envíen nuevamente)

| S       | GANTA FE            |                                                                                                    | INICIAR TRÁMITE | MIS TRÁMITES TAR | REAS NOTIFICACIONES | CONSULTA                     |
|---------|---------------------|----------------------------------------------------------------------------------------------------|-----------------|------------------|---------------------|------------------------------|
|         |                     |                                                                                                    |                 |                  | Gener               | ico Usuario1 🗸               |
| l(<br>U | GPJ: Pre<br>Inánime | esentación Balance Sociedades por A<br>e (100% de los accionistas)                                                  | cciones (SA     | \) aprobado      | o por Asambl        | ea                           |
|         |                     |                                                                                                    |                 |                  |                     |                              |
|         |                     | Adjuntá documentación:<br>Los documentos marcados con 🛊 son obligatorios.<br>Comprobante de pago tasa retributiva 🋊 |                 |                  | N ADJUNTAR          | 1<br>Deberá<br>complimentar. |
|         |                     |                                                                                                    |                 |                  | CONFIRMA            |                              |

8- Cuando selecciones "Confirmar trámite" se enviará la documentación a la IGPJ.

| IGPJ:  <br>Unáni | Presentación Balance Sociedades por Acciones (SA) aprobado por Asamblea<br>me (100% de los accionistas)            |
|------------------|----------------------------------------------------------------------------------------------------|
| Cumplime         | ntar dictamen N° 0000/2019                                                                                         |
| 0 🗸              |                                                                                                    |
|                  | La tarea de subsanación ha sido completada con éxito                                                               |
|                  | IGPJ: Presentación Balance Sociedades por Acciones (SA) aprobado<br>por Asamblea Unánime (100% de los accionistas) |
|                  | Información complementaria                                                                                         |
|                  | Código de expediente: EX-2010-0000213/, -CSE-DCP20MUDI#MECO                                                        |